## ИНСТРУКЦИЯ ПО ПОДАЧЕ ЭЛЕКТРОННЫХ ЗАЯВЛЕНИЙ НА ОКАЗАНИЕ МУНИЦИПАЛЬНЫХ УСЛУГ ЧЕРЕЗ САЙТ АДМИНИСТРАЦИИ ГОРОДА ИВАНОВА

### ОГЛАВЛЕНИЕ

| <u>Доступ к форме подачи электронного заявления</u>  | 2  |
|------------------------------------------------------|----|
| Заполнение формы подачи электронного заявления       | 8  |
| Уведомления об отправке электронного заявления       | 9  |
| Проверка статуса рассмотрения электронного заявления | 11 |

## Перейдите по ссылке: ivgoradm.ru

Откроется главная страница официального сайта Администрации города Иванова.

Выберите вкладку «Муниципальные услуги» и нажмите ссылку «Электронные сервисы Администрации города Иванова».

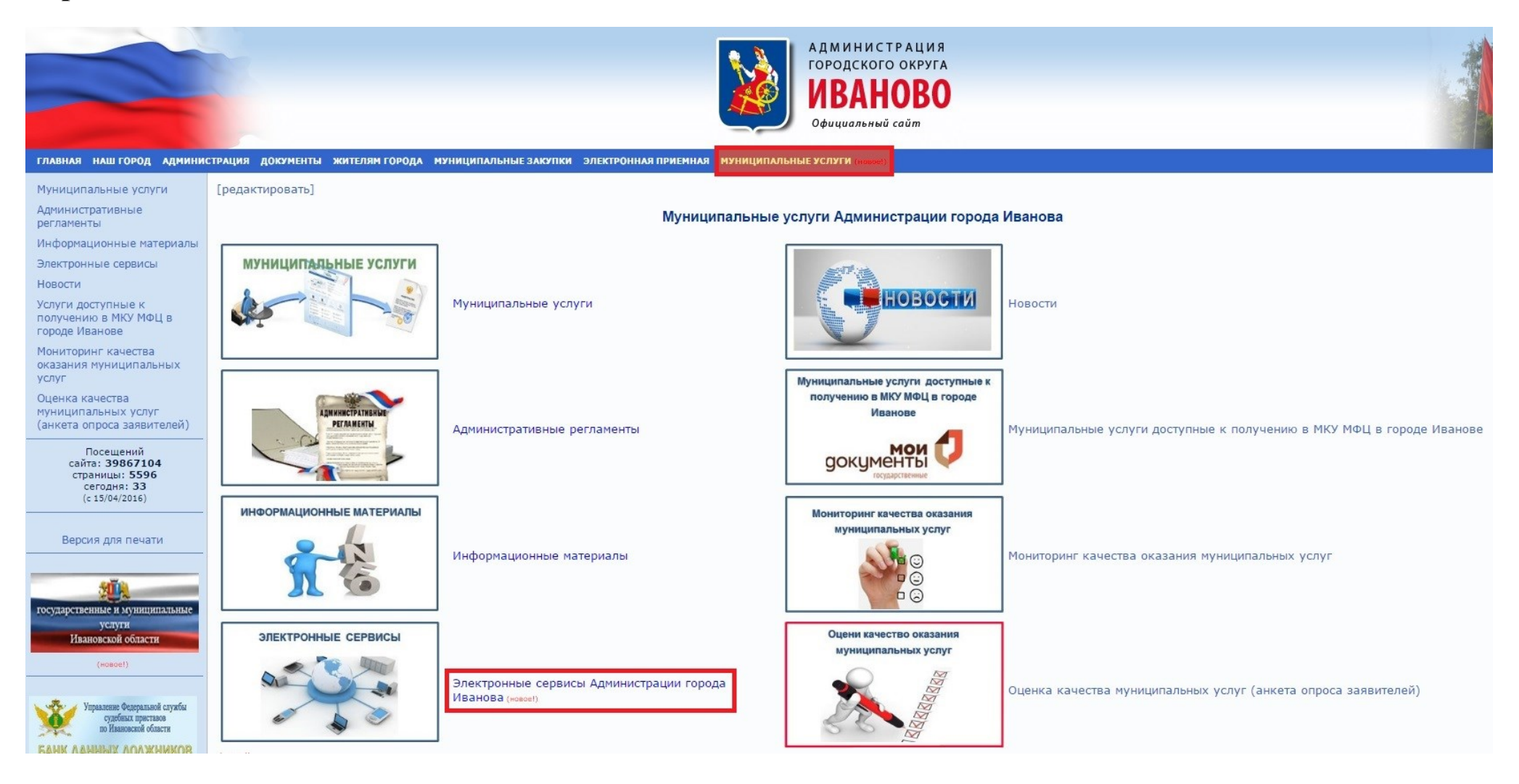

#### На странице электронных сервисов выберите раздел «Подача заявлений в электронном виде».

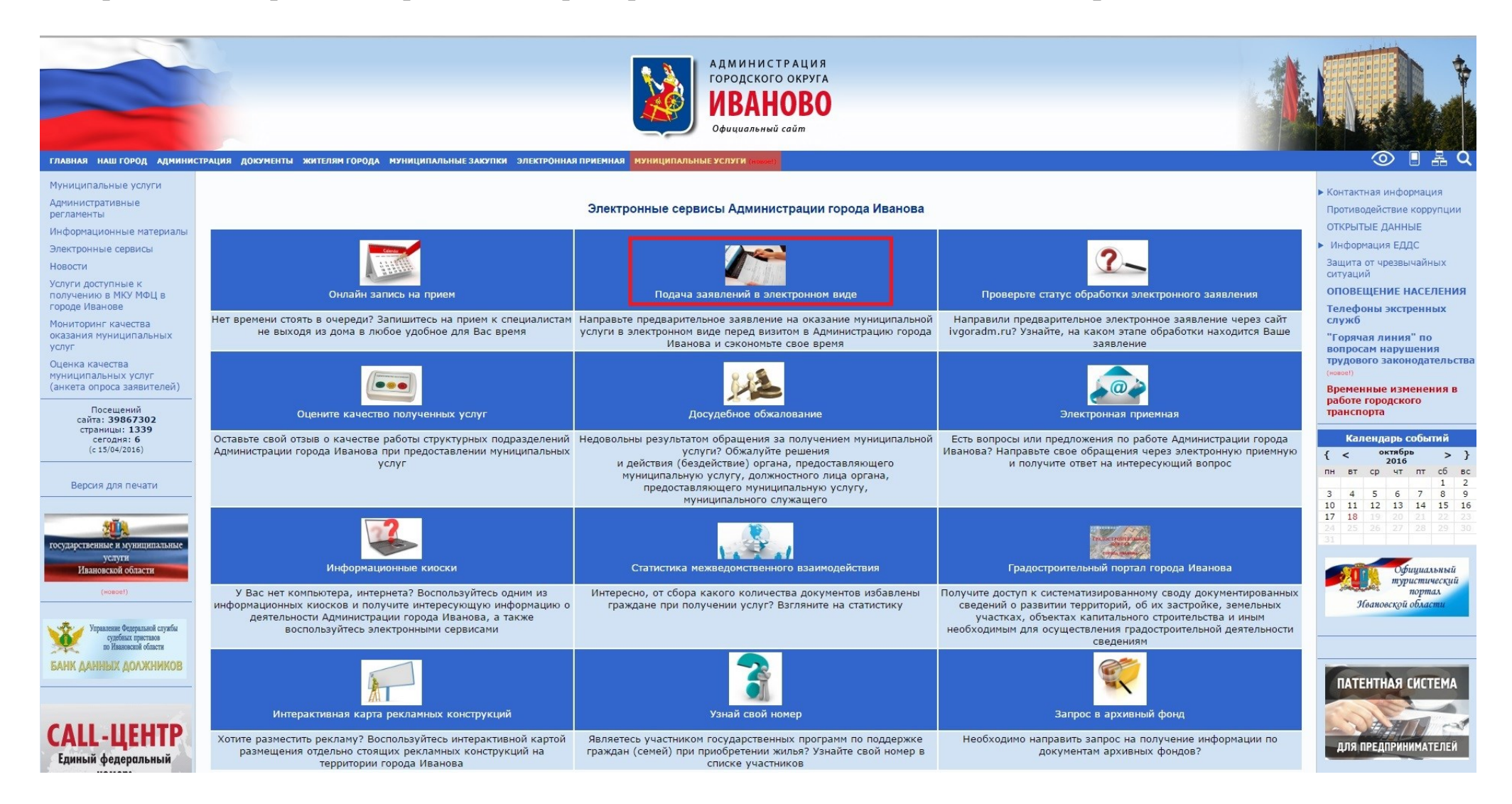

Откроется страница с перечнем услуг, по которым доступна подача электронных заявлений. Чтобы ознакомиться с административным регламентом интересующей услуги, дорожной картой и скачать форму заявления перейдите по соответствующей ссылке внизу страницы.

|                                                                                                    |                                                                                                    | • контактная информация            |
|----------------------------------------------------------------------------------------------------|----------------------------------------------------------------------------------------------------|------------------------------------|
| Административные<br>регламенты                                                                                                    | Подать заявление в электронном виде                                                                                                    | Противодействие коррупции          |
| Информационные материалы                                                                                                    | На сегодняшний день имеется возможность подать заявление в электронном виде по следующим муниципальным услугам Администрации города Иванова:                                                                                                    | ОТКРЫТЫЕ ДАННЫЕ                    |
| Электронные сервисы                                                                                                    |                                                                                                    | Информация ЕДДС                    |
| Напости                                                                                                    | <ol> <li>Прием разотников муниципальных дошкольных образовательных учреждении города изанова для получения справки об отнесении семьи к категории малоооеспеченных с целью освоюождения на 50<br/>политиков муниципальных дошкольных образовательных учреждении города изанова для получения справки об отнесении семьи к категории малоооеспеченных с целью освоюждения на 50<br/>политиков муниципальных дошкольных образовательных учреждении города изанова для получения справки об отнесении семьи к категории малоооеспеченных с целью освоюждения на 50<br/>политиков муниципальных дошкольных образовательных учреждении города изанова для получения справки об отнесении семьи к категории малоооеспеченных с целью освоюждения на 50<br/>политиков муниципальных дошкольных образовательных учреждении порода изанова для получения справки об отнесении семьи к категории малоооеспеченных с целью освоюждения на 50<br/>политиков муниципальных дошкольных образовательных учреждении порода изанова для получения справки об отнесении семьи к категории малоооеспеченных с целью освоюждения на 50<br/>политиков муниципальных дошкольных образовательных учреждении порода изанова для получения справки об отнесении семьи к категории малоооеспеченных с целью освоюждения на 50<br/>политиков муниципальных дошкольных образовательных образовательных<br/>Примонах образовательных образовательных образовательных образовательных образовательных образовательных образов</li></ol> | Защита от чрезвычайных             |
| новости                                                                                                    | продентов от оплаты содержания детем в дошклюных образовательных учреждениях.<br>2. Оказание адресной материальной помощи жителям города Иванова, оказавшимся в тоудной жизненной ситуации.                                                                                                    | ситуаций                           |
| Услуги доступные к                                                                                                    | 3. Ежемесячные денежные выплаты многодетным семьям, зарегистрированным на территории города Иванова, воспитывающим шесть и более несовершеннолетних детей                                                                                                    | ОПОВЕЩЕНИЕ НАСЕЛЕНИЯ               |
| городе Иванове                                                                                                    | 4. Прием граждан по вопросу получения справки о признании заявителя и членов его семьи малоимущими в целях постановки на учет в управлении жилищной политики и ипотечного кредитования как                                                                                                    | Толофоны экстронных                |
| Mountophus kanagtaa                                                                                                    | нуждающихся в предоставлении жилых помещений по договорам социального найма                                                                                                    | служб                              |
| оказания муниципальных                                                                                                    | 5. Предоставление информации об очередности предоставления жилых помещений муниципального жилищного фонда гражданам, состоящим на учете в качестве нуждающихся в жилых помещениях,                                                                                                    | "Горяцая линия" по                 |
| услуг                                                                                                    | предоставляемых по договорам социального наима.<br>6. Поливитика ца участ пожучасть и участвени и участвение и поменанику.                                                                                                    | вопросам нарушения                 |
| Оценка качества                                                                                                    | о. Прилатия учет приждан в учет приждани поста и постании перепланировки и (или) переустройства жилого помещения<br>7. Выдача решения о согласовании или об отказе в согласовании перепланировки и (или) переустройства жилого помещения                                                                                                    | трудового законодательств          |
| муниципальных услуг                                                                                                    | 8. Выдача решения о переводе или об отказе в переводе жилого помещения в нежилое или нежилого помещения в жилое                                                                                                    | (новое!)                           |
| (анкета опроса заявителей)                                                                                                    | 9. Выдача разрешения на обмен жилыми помещениями                                                                                                    | Временные изменения в              |
| Receivering                                                                                                    | 10. Оформление разрешения на вселение в жилые помещения муниципального жилищного фонда социального использования                                                                                                    | работе городского                  |
| сайта: 39867311                                                                                                    | 11. Предоставление освободившихся жилых помещении в коммунальной квартире проживающим в этой квартире нанимателям и (или) собственникам                                                                                                    | транспорта                         |
| страницы: 684                                                                                                    | 12. Sakikivelenke golosopa coukariseholo hakika eta sakimaemote wuhoe nomettelenke                                                                                                    | Kanada an Europä                   |
| сегодня: 2<br>(с 14/10/2015)                                                                                                    | <ol> <li>нансника, расторжение до собра социалнают нали волитисти от минос опосщения</li> <li>заключение до горовора коммерческого найма жилых помещений муниципального жилищного фонда</li> </ol>                                                                                                    | календарь сооытии                  |
|                                                                                                    | 15. Изменение, расторжение договоров коммерческого найма жилых помещений муниципального жилищного фонда                                                                                                    | { < 0x1x0pb > }                    |
|                                                                                                    | 16. Заключение договоров найма жилых помещений специализированного жилищного фонда                                                                                                    | пн вт ср чт пт сб вс               |
| Версия для печати                                                                                                    | 17. Изменение, расторжение договоров найма жилых помещений специализированного жилищного фонда                                                                                                    | 2 4 5 6 7 8 0                      |
|                                                                                                    | 18. Оформление согласования (отказа в согласовании) проживания временных жильцов в муниципальных жилых помещениях социального использования                                                                                                    | 10 11 12 13 14 15 16               |
|                                                                                                    | 19. Принятие решения о признании (люо оо отказе в признании) гражданина (семои) участником мероприятия тосударственная и муниципальная поддержка граждан в сфере ипотечного жилищного<br>клепитование"                                                                                                    | <b>17 18 19 20 21 22 23</b>        |
|                                                                                                    | предпозования<br>20. Помнятие решения о признании (либо об отказе в признании) молодой семьи участницей мероприятия "Обеспечение жильем молодых семей"                                                                                                    | 24 25 26 27 28 29 30               |
| государственные и муниципальные                                                                                                    | 21. Выдача акта приемочной комиссии, подтверждающего завершение переустройства и (или) перепланировки жилого помещения                                                                                                    | 31                                 |
| услуги                                                                                                    | 22. Выдача акта приемочной комиссии, подтверждающего завершение переустройства и (или) перепланировки переводимого помещения                                                                                                    |                                    |
| Ивановской области                                                                                                    | 23. Принятие решения о признании (либо об отказе в признании) семьи (гражданина) нуждающейся в улучшении жилищных условий в целях участия в мероприятиях «Обеспечение жильем молодых                                                                                                    | Официальный                        |
| (Hospel)                                                                                                    | семеи» и « осударственная и муниципальная поддержка граждан в сфере илотечного жилищного кредитования».<br>24. Почити в опримити служаето в прилагании моссово соны и моссиой соткак и моссиой соны в соврете в соврете в по                                                                                                    | портал                             |
|                                                                                                    | 24. приятие решения о признании (поо отказе в признании) нолодои селои инеклицеи достаточные досдат, позволяющие получить кредит, ликой инака ределятает средства для оплаты расчетной<br>(спений) стоимости жилля в части, превышающей размер прелоставляемой социальной выплаты в ракках мероприятия «Обеспечение имплеми мололых семей»                                                                                                    | Ивановской области                 |
| the second second second second second second second second second second second second second second second se                                                                                                    | 25. Принятие решения о включении (отказе во включении) гражданина в список граждан, имеющих право на приобретение жилья экономического класса в рамках программы «Жилье для российской                                                                                                    |                                    |
| Управление Федеральной службы                                                                                                    | семьи»                                                                                                    |                                    |
| по Ивановской области                                                                                                    | 26. Выдача паспорта на объект для предприятий общественного питания и бытового обслуживания населения                                                                                                    |                                    |
| CANK AANNAN ADAWNINKOD                                                                                                    | 27. Консультация по вопросам защиты прав потреоителем                                                                                                    |                                    |
| Brand Aramisin Hormanian                                                                                                    | 20. Бодача (переоформление, продление срока депствии) разрешения на право организации розличного рипка<br>29. Продоставление места для организации уличной торговли и оказания некоторых видов услуг на территории города Иванова                                                                                                    | PATELITUDA CHETTAL                 |
|                                                                                                    | 30. Присвоение объекту бытового обслуживания населения статуса социального объекта бытового обслуживания населения                                                                                                    | HATEHTHAN CULTEMA                  |
|                                                                                                    | 31. Предоставление информации о маршрутной сети для перевозки пассажиров и багажа автомобильным транспортом и городским наземным электрическим транспортом в городском сообщении                                                                                                    |                                    |
|                                                                                                    | 32. Утверждение паспортов маршрутов регулярных перевозок пассажиров и багажа автомобильным транспортом в городском сообщении и ведение их реестра                                                                                                    |                                    |
| FEQUEMA                                                                                                    | 33. Открытие новых (изменение) и прекращение действия (закрытие) существующих городских регулярных автобусных маршрутов                                                                                                    |                                    |
|                                                                                                    | Преимущества подачи заявления в электронном виде:                                                                                                    | ДЛЯ ПРЕДПРИНИМАТЕЛЕЙ               |
| ЖКХ                                                                                                    | • отситствиот нообходимость эрводиять барики эрводоний из окразнико госидарствонных услист                                                                                                    |                                    |
| Commission of the local of the local of the | <ul> <li>оксусственоводителе започните очения започетосударственных услуг,</li> <li>оксулочена проблема наличия очеревай;</li> </ul>                                                                                                    |                                    |
| Совместный проект                                                                                                    | • заявление может быть заполнено и направлено в любое удобное время, независимо от времени суток, выходных и праздничных дней, с любого компьютера, имеющего доступ к сети Интернет;                                                                                                    |                                    |
| Всемирного банка                                                                                                    | <ul> <li>электронное заявление содержит подсказки при заполнении полей;</li> </ul>                                                                                                    | The TOPTOPTOPTOPTOPTOP             |
| и Правительства РФ                                                                                                    | <ul> <li>информирование гражданина о каждом этапе работы по его заявлению.</li> </ul>                                                                                                    | ПОРТАЛ                             |
| · · · · · · · · · · · · · · · · · · ·                                                                                                    | <ul> <li>условия приема в индивидуальном порядке в назначенное заявителю время.</li> </ul>                                                                                                    |                                    |
| w w                                                                                                    | Дальнейший ход рассмотрения поданного заявления в электронном виде нужно отслеживать через электронную почту заявителя (указанную в электронном заявление).                                                                                                    | ГОРОДА ИВАНОВА                     |
|                                                                                                    |                                                                                                    | THE ANALY IN THE TOTAL AND THE AND |
|                                                                                                    | <ul> <li>ИПСТРУКЦИИ ПО ПОДАТЕ УЛЕКТРОППОК ОКАЗАНИЕ УСЛИВИЛАНИ ПО ПОЛИЦИПИ НА ОСТОЛИ ОТ ЛИЦИИ ГОРОЛА ИВАНОВА В ЭЛЕКТРОННОМ ВИЛЕ</li> <li>ПОЛАТЬ ЗАЯВЕНИЕ НА ОКАЗАНИЕ УСЛУГИ УГРАВЛЕНИИ СОПИАЛЬНОЙ ЗАЩИТЫ НАССЛЕНИИ А ИМИНИСТРАЦИИ ГОРОЛА ИВАНОВА В ЭЛЕКТРОННОМ ВИЛЕ</li> </ul>                                                                                                    |                                    |
|                                                                                                    | • ПОДАТЬ ЗАЯВЛЕНИЕ НА ОКАЗАНИЕ УСЛУГИ УПРАВЛЕНИЯ ЖИЛИЩНОЙ ПОЛИТИКИ И ИПОТЕЧНОГО КРЕДИТОВАНИЯ АДМИНИСТРАЦИИ ГОРОДА ИВАНОВА В ЭЛЕКТРОННОМ ВИДЕ                                                                                                    |                                    |
| NDAIIVDV                                                                                                    | ПОДАТЬ ЗАЯВЛЕНИЕ НА ОКАЗАНИЕ УСЛУГИ УПРАВЛЕНИЯ ПОТРЕБИТЕЛЬСКОГО РЫНКА И УСЛУГ                                                                                                    | Бюджет                             |
|                                                                                                    | • ПОДАТЬ ЗАЯВЛЕНИЕ НА ОКАЗАНИЕ УСЛУГИ КОМИТЕТА ПО ТРАНСПОРТУ И СВЯЗИ                                                                                                    | A                                  |

На странице с услугами выбранного структурного подразделения после ознакомления с информацией по услуге можно выполнить подачу электронного заявления, нажав ссылку «Подать заявление на оказание услуги в электронной форме».

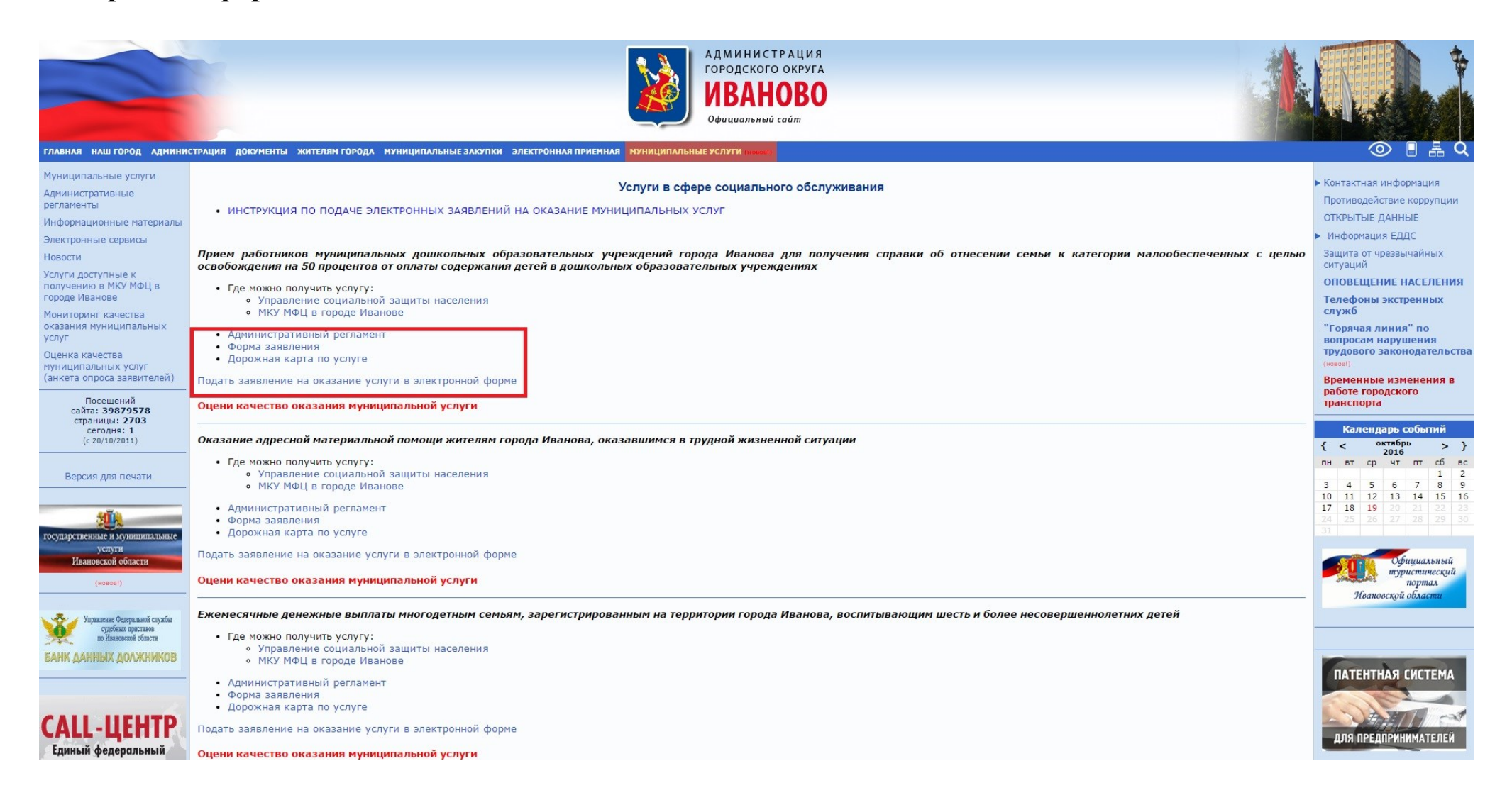

# Подать заявление можно также и с начальной страницы с перечнем услуг, по которым доступна подача электронных заявлений, нажав ссылку с соответствующей услугой.

| Административные                                  |                                                                                                    |                                                                                                    |
|---------------------------------------------------|----------------------------------------------------------------------------------------------------|----------------------------------------------------------------------------------------------------|
| регламенты                                        | подать заявление в электронном виде                                                                                                    | ОТКРЫТЫЕ ЛАННЫЕ                                                                                                    |
| информационные материалы                          | На сегодняшнии день имеется возможность подать заявление в электронном виде по следующим муниципальным услугам Администрации города Иванова:                                                                                                    | Информация ЕЛЛС                                                                                                    |
| электронные сервисы                               | 1. Прием работников муниципальных дошкольных образовательных учреждений города Иванова для получения справки об отнесении семьи к категории малообеспеченных с целью освобождения на 50                                                                                                    |                                                                                                    |
| Новости                                           | процентов от оплаты содержания детей в дошкольных образовательных учреждениях.<br>2. Оказание эдерский мателиальный починии житерия порода везиова, оказаетие и почини ситуации.                                                                                                    | ситуаций                                                                                                    |
| Услуги доступные к                                | <ol> <li>Сказанно натериальной понодит жителин города извлежа у казываются в трудной жизненной китуации.</li> <li>Ежемесячные денежные выплаты многодетным семьям, зарегистрированным на территории города Иванова, воспитывающим шесть и более несовершеннолетних детей</li> </ol>                                                                                                    | ОПОВЕЩЕНИЕ НАСЕЛЕНИЯ                                                                                                    |
| городе Иванове                                    | 4. Прием граждан по вопросу получения справки о признании заявителя и членов его семьи малоимущими в целях постановки на учет в управлении жилищной политики и ипотечного кредитования как                                                                                                    | Телефоны экстренных                                                                                                    |
| Мониторинг качества                               | нуждающихся в предоставлении жилых помещений по договорам социального найма<br>5. Повогозовоним и фонуальности провогозовоности проможно жили индерного жили индер состоящим на учате в качество<br>1.                                                                                                    | служб                                                                                                    |
| оказания муниципальных                            | 3. предоставляемие информации об очередности предоставления жилых помещении муниципального жилищного фонда гражданам, состоящим на учете в качестве нуждающихся в жилых помещениях,<br>предоставляемых по договорам социального найма                                                                                                    | "Горячая линия" по                                                                                                    |
| услуг                                             | 6. Принятие на учет граждан в качестве нуждающихся в жилых помещениях                                                                                                    | вопросам нарушения                                                                                                    |
| Оценка качества                                   | 7. Выдача решения о согласовании или об отказе в согласовании перепланировки и (или) переустройства жилого помещения                                                                                                    | (новое!)                                                                                                    |
| муниципальных услуг<br>(анкета опроса заявителей) | 8. выдача решения о переводе или оо отказе в переводе жилого помещения в нежилого или нежилого помещения в жилое<br>9. Вылача разрешения на обмен жилыми помещениями                                                                                                    | Временные изменения в                                                                                                    |
|                                                   | 10. Оформление разрешения на вселение в жилые помещения муниципального жилищного фонда социального использования                                                                                                    | работе городского                                                                                                    |
| Посещений<br>сайта: 39867311                      | 11. Предоставление освободившихся жилых помещений в коммунальной квартире проживающим в этой квартире нанимателям и (или) собственникам                                                                                                    | транспорта                                                                                                    |
| страницы: 684                                     | 12. Заключение договора социального найма на занимаемое жилое помещение                                                                                                    |                                                                                                    |
| сегодня: 2<br>(с 14/10/2015)                      | 14. Заключение договоров комперического найма жилых помещений мунициплального жилищного фонда                                                                                                    | календарь сооытии                                                                                                    |
|                                                   | 15. Изменение, расторжение договоров коммерческого найма жилых помещений муниципального жилищного фонда                                                                                                    | { < 0k130pb > }<br>2016 > }                                                                                                    |
|                                                   | 16. Заключение договоров найма жилых помещений специализированного жилищного фонда                                                                                                    | пн вт ср чт пт сб вс                                                                                                    |
| Версия для печати                                 | 1/. Изменение, расторжение договоров наима жилых помещении специализированного жилищного фонда<br>18. Офольяриие согразования (стазов в согразования) произвания враменных жилися м мили накаки социального использования                                                                                                    | 3 4 5 6 7 8 9                                                                                                    |
|                                                   | <ol> <li>Оформания с обласования (отказа в соласования) проживания временных жилока милока милока милока може и социальной использования (использования) проживания (использования) проживания (использования) проживания (использования) проживания (использования) проживания с позначеска с проживания (использования) проживания (использования) проком (использования) проком (использования) проживания (использования) проком (использования) проком (использования)</li></ol> | 10 11 12 13 14 15 16                                                                                                    |
| 400                                               | кредитования"                                                                                                    | <b>17 18</b> 19 20 21 22 23                                                                                                    |
|                                                   | 20. Принятие решения о признании (либо об отказе в признании) молодой семьи участницей мероприятия "Обеспечение жильем молодых семей"                                                                                                    | 31                                                                                                    |
| государственные и муниципальные                   | 21. выдача акта приемочной комисски, подтверждающего завершение переустроиства и (или) перепланировки жилого помещения<br>22. Вылача акта приемочной комисски, подтверждающего завершение переустройства и (или) перепланировки милого помещения                                                                                                    |                                                                                                    |
| Ивановской области                                | 23. Принятие решения о признании (либо об отказе в признании) семьи (гружданна) нуждающейся в улучшении жилищных условий в целях участия в мероприятиях «Обеспечение жильем молодых                                                                                                    | Официальный                                                                                                    |
|                                                   | семей» и «Государственная и муниципальная поддержка граждан в сфере ипотечного жилищного кредитования»                                                                                                    | туристический                                                                                                    |
| (Hospel)                                          | 24. Принятие решения о признании (пибо отказе в признании) молодой семьи имеющей достаточные доходы, позволяющие получить кредит, либо иные средства для оплаты расчетной                                                                                                    | портал<br>Надиовской области                                                                                                    |
|                                                   | (средней) стоимости жилыя в части, превышающей размер предоставляемой социальной выплаты в раяках меропрязтия «Оовствечение жилыем молодок семен».<br>25. Полинатие решения о какимении (отказе во включении) при каланина в список граждан. имеющихи плаво на помобретение жилыя экономического класса в ражках программы «Жилье для российской                                                                                                    | Stounover, ou containin                                                                                                    |
| Управление Федеральной службы                     | семьи»                                                                                                    |                                                                                                    |
| судеоных приставов по Ивановской области          | 26. Выдача паспорта на объект для предприятий общественного питания и бытового обслуживания населения                                                                                                    | 3                                                                                                    |
| CANK AAUUUNY ADAWUUKOD                            | 27. Консультация по вопросам защиты прав потребителей                                                                                                    |                                                                                                    |
| BARN HANNBIN HUNNINNUB                            | 20. Водача (переоформление, продление срока денствии) разрешении на право отранизации розничного роїнка<br>29. Предоставление места для организации уличной торговли и оказания некоторых видов услиг на территории города Иванова                                                                                                    | BATEUTUNG CHETEMA                                                                                                    |
|                                                   | 30. Присвоение объекту бытового обслуживания населения статуса социального объекта бытового обслуживания населения                                                                                                    | ПАТЕНТНАЯ СИСТЕМА                                                                                                    |
|                                                   | 31. Предоставление информации о маршрутной сети для перевозки пассажиров и багажа автомобильным транспортом и городским наземным электрическим транспортом в городском сообщении                                                                                                    |                                                                                                    |
| ΡΕΦΟΡΜΑ                                           | 32. Отверждение паспортов маршрутов регулярных перевозок пассажиров и оагажа автомооильным транспортом в городском сооощении и ведение их реестра<br>33. Отклытие новых (изменание) и прекланиение по ответствии соородских регибисных малиполов.                                                                                                    | A HER ON                                                                                                    |
|                                                   |                                                                                                    |                                                                                                    |
| ЖКУ                                               | преимущества подачи заявления в электронном виде:                                                                                                    | для предпринимателея                                                                                                    |
|                                                   | <ul> <li>отсутствует необходимость заполнять бланки заявлений на оказание государственных услуг;</li> </ul>                                                                                                    |                                                                                                    |
| Совместный проект                                 | <ul> <li>исключена провлема наличия очередеи;</li> <li>эреклики наличия очередеи;</li> <li>эреклики наличия очередеи;</li> </ul>                                                                                                    | PP=0EX=0R=                                                                                                    |
| Всемирного банка                                  | <ul> <li>заявление ножет ошто заполнено и направлено в люсое удооное времени суток, выходных и праздничных днеи, с люсого конпыклера, инеющего доступ к сеги интернет,</li> <li>электорнное заявление содежит подсказки пой заполнении полей:</li> </ul>                                                                                                    | and the second second                                                                                                    |
| и Правительства РФ                                | <ul> <li>информирование гражданина о каждом этапе работы по его заявлению.</li> </ul>                                                                                                    | ГРАДОСТРОИТЕЛЬНЫЙ                                                                                                    |
|                                                   | <ul> <li>условия приема в индивидуальном порядке в назначенное заявителю время.</li> </ul>                                                                                                    | HOPTEN                                                                                                    |
| an Ar                                             | Дальнейший ход рассмотрения поданного заявления в электронном виде нужно отслеживать через электронную почту заявителя (указанную в электронном заявление).                                                                                                    | города пванова                                                                                                    |
|                                                   | • ИНСТРУКНИЯ ПО ПОЛАЧЕ ЭЛЕКТРОННЫХ ЗАЯВЛЕНИЙ НА ОКАЗАНИЕ МУНИЦИПАЛЬНЫХ УСЛУГ                                                                                                    | The second second |
|                                                   | • ПОДАТЬ ЗАЯВЛЕНИЕ НА ОКАЗАНИЕ УСЛУГИ УПРАВЛЕНИЯ СОЦИАЛЬНОЙ ЗАЩИТЫ НАСЕЛЕНИЯ АДМИНИСТРАЦИИ ГОРОДА ИВАНОВА В ЭЛЕКТРОННОМ ВИДЕ                                                                                                    |                                                                                                    |
| URAHORO                                           | • ПОДАТЬ ЗАЯВЛЕНИЕ НА ОКАЗАНИЕ УСЛУГИ УПРАВЛЕНИЯ ЖИЛИЩНОЙ ПОЛИТИКИ И ИПОТЕЧНОГО КРЕДИТОВАНИЯ АДМИНИСТРАЦИИ ГОРОДА ИВАНОВА В ЭЛЕКТРОННОМ ВИДЕ                                                                                                    | обл Бюджет                                                                                                    |
| IDAIIODO                                          | <ul> <li>ПОДАТЬ ЗАЯВЛЕНИЕ НА ОКАЗАНИЕ УСЛУГИ УПРАВЛЕНИЯ ПОТРЕБИТЕЛЬСКОГО РЫНКА И УСЛУГ</li> <li>ПОВАТЬ ЗАЯВЛЕНИЕ НА ОКАЗАНИЕ УСЛУГИ УПРАВЛЕНИЯ ПОТРЕБИТЕЛЬСКОГО РЫНКА И УСЛУГ</li> </ul>                                                                                                    |                                                                                                    |
| -                                                 | • подато заявление на оказание золл и копитета по транспорту и связи                                                                                                    |                                                                                                    |

#### Наименование услуги :

Прием работников муниципальных дошкольных образовательных учреждений города Иванова для получения справки об отнесении семьи к категории малообеспеченных с целью освобождения на 50 процентов от оплаты содержания детей в дошкольных образовательных учреждениях

| Фамилия   |                               |
|-----------|-------------------------------|
|           | Фамилия                       |
| Имя:      |                               |
|           | Имя                           |
| Отчество: |                               |
|           | Отчество                      |
| Email:    |                               |
|           | somebody@somewhere.ru         |
| Гелефон:  |                               |
|           | 222-32-32                     |
| Вложите   | заявление и другие документы: |
|           | Выбрать файлы Файл не выбран  |
| Іримечани | 1я:                           |
|           |                               |
|           |                               |
|           |                               |
|           |                               |
|           | Отправить                     |

Откроется форма для подачи заявления.

Далее необходимо заполнить поля формы.

Важно! Поля, отмеченные знаком \* обязательны к заполнению.

Для заполнения полей «Фамилия», «Имя», «Отчество» можно использовать как заглавные, так и строчные буквы. Использование латинских и специальных символов не допускается.

**Важно!** Указывайте верный адрес электронной почты, на него будут поступать уведомления о результатах работы с Вашим обращением.

Для того, чтобы приложить электронное заявление, нажмите кнопку **«Выбрать файлы»**, откройте место хранения Вашего заявления и выберите его.

Важно! Заявление должно быть подготовлено в текстовом редакторе MS Word.

В случае, если кроме заявления административный регламент предполагает предоставление иных документов для получения услуги, необходимо:

- 1. Отсканировать необходимые документы и сохранить их в одном из следующих форматов: jpeg, pdf.
- 2. Поместить заявление и отсканированные документы в одну папку.
- 3. Нажмите кнопку «Выбрать файлы», перейдите в папку, в которой расположены все документы, выделите все документы и нажмите кнопку «Открыть».
- 4. В случае, если вложить сразу несколько документов не удается (данная возможность зависит от версии браузера, установленного на Вашем ПК): поместите файл заявления и отсканированные документы в архив формата zip (для осуществления данной операции можно воспользоваться любым архиватором, поддерживающим указанный формат), а затем вложите архив в форму заявления.

**Важно!** Общий размер архива не должен превышать 6 Мб. В случае, если размер архива превышает указанный объем, система выдаст соответствующее уведомление **«Общий размер файлов более 6Мб!»**. В этом случае попробуйте уменьшить разрешение прилагаемых отсканированных копий документов.

После отправки заявления Вы увидите уведомление, содержащее код, присвоенный Вашей заявке. Копия указанного кода будет также отправлена на адрес электронной почты, который Вы указали при формировании заявки.

## Спасибо!

Иванов Иван Иванович, Ваша заявка принята!

Запомните (а лучше запишите) следующий код: PRIM-9XT93U для проверки статуса по адресу <u>ссылка</u>. Копия кода будет отправлена на указанную почту email@email.ru

11.

## После того, как заявление будет принято в работу, на электронную почту поступит соответствующее уведомление:

#### Уведомление 🖻

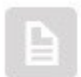

Сервер электронной приемной <server\_noreply@ivgoradm.ru>

Администрация города Иванова 🐁 +7 (4932) 59-46-48 🔮 Иваново, пл. Революции, 6

Кому

Перевести Создать правило Свойства письма

Уважаемый(ая) Иванов Иван Иванович!

Ваше заявление на оказание услуги:

Прием работников муниципальных дошкольных образовательных учреждений города

Иванова для получения справки об отнесении семьи к категории

малообеспеченных с целью освобождения на 50 процентов от оплаты содержания

детей в дошкольных образовательных учреждениях

получило статус \*принято к рассмотрению\*

Для отслеживания своего заявления можно ввести код: PRIM-9XT93U в форму по следующей ссылке:

http://priem.ivgoradm.ru/sad/eUslugi.nsf/eQueryTest

Данное уведомление содержит текущий статус рассмотрения заявления, код, присвоенный заявлению, а также ссылку для отслеживания статуса заявления. Чтобы перейти на страницу отслеживания статуса заявки, нажмите соответствующую ссылку внизу уведомления.

Откроется форма для проверки текущего статуса заявления:

|                     |                 | X |
|---------------------|-----------------|---|
| Проверка статуса с  | бработки заявки |   |
| Введите код заявки: |                 |   |
|                     | Проверить>>     |   |
|                     |                 | 1 |

### Информация по заявлению

Заявитель: Иванов Иван Иванович

Подано в: Управление социальной защиты населения, 25.06.2015 10:01:18

Наименование услуги: Прием работников муниципальных дошкольных образовательных учреждений города Иванова для получения справки об отнесении семьи к категории малообеспеченных с целью освобождения на 50 процентов от оплаты содержания детей в дошкольных образовательных учреждениях

Текущий статус: в работе

#### История обработки:

25.06.2015 взят в работу ([

] главный специалист; Отдел

Для получения текущего статуса введите код, присвоенный заявке и нажмите кнопку «Проверить»

x

В появившемся окне можно увидеть дату и время подачи заявления, дату принятия в работу, ФИО и должность специалиста, принявшего заявление в работу, а также отдел.

Кроме того, в форме будет отображаться история обработки, в которой можно увидеть всю последовательность работы с заявлением.

#### Назад

#### Уведомление 🖻

Сервер электронной приемной <server\_noreply@ivgoradm.ru> Администрация города Иванова 🐁 +7 (4932) 59-46-48 0 Иваново, пл. Революции, 6

Кому den-sonin@ya.ru

Перевести Создать правило Свойства письма

Уважаемый(ая) Иванов Иван Иванович! Ваше заявление на оказание услуги: Прием работников муниципальных дошкольных образовательных учреждений города Иванова для получения справки об отнесении семьи к категории малообеспеченных с целью освобождения на 50 процентов от оплаты содержания детей в дошкольных образовательных учреждениях

получило статус <u>\*рассмотрено\*</u> со следующим ответом: Результат рассмотрения заявления

Для отслеживания своего заявления можно ввести код: PRIM-9XT93U в форму по следующей ссылке: <u>http://priem.ivgoradm.ru/sad/eUslugi.nsf/eQueryTest</u>

#### Информация по заявлению

Заявитель: Иванов Иван Иванович

Подано в: Управление социальной защиты населения, 25.06.2015 10:01:18

Наименование услуги: Прием работников муниципальных дошкольных образовательных учреждений города Иванова для получения справки об отнесении семьи к категории малообеспеченных с целью освобождения на 50 процентов от оплаты содержания детей в дошкольных образовательных учреждениях

X

Текущий статус: рассмотрено

Результат рассмотрения заявления

#### История обработки:

25.06.2015 взят в работу ([ ] главный специалист; Отдел

25.06.2015 Рассмотрен ([ ] главный специалист; Отдел

После того, как заявление будет рассмотрено, на электронную почту поступит уведомление, содержащее результат рассмотрения заявления.

Также результат рассмотрения заявления можно увидеть на информационной странице отслеживания статуса.